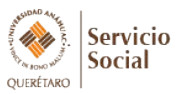

### **SERVICIO SOCIAL - ALUMNOS**

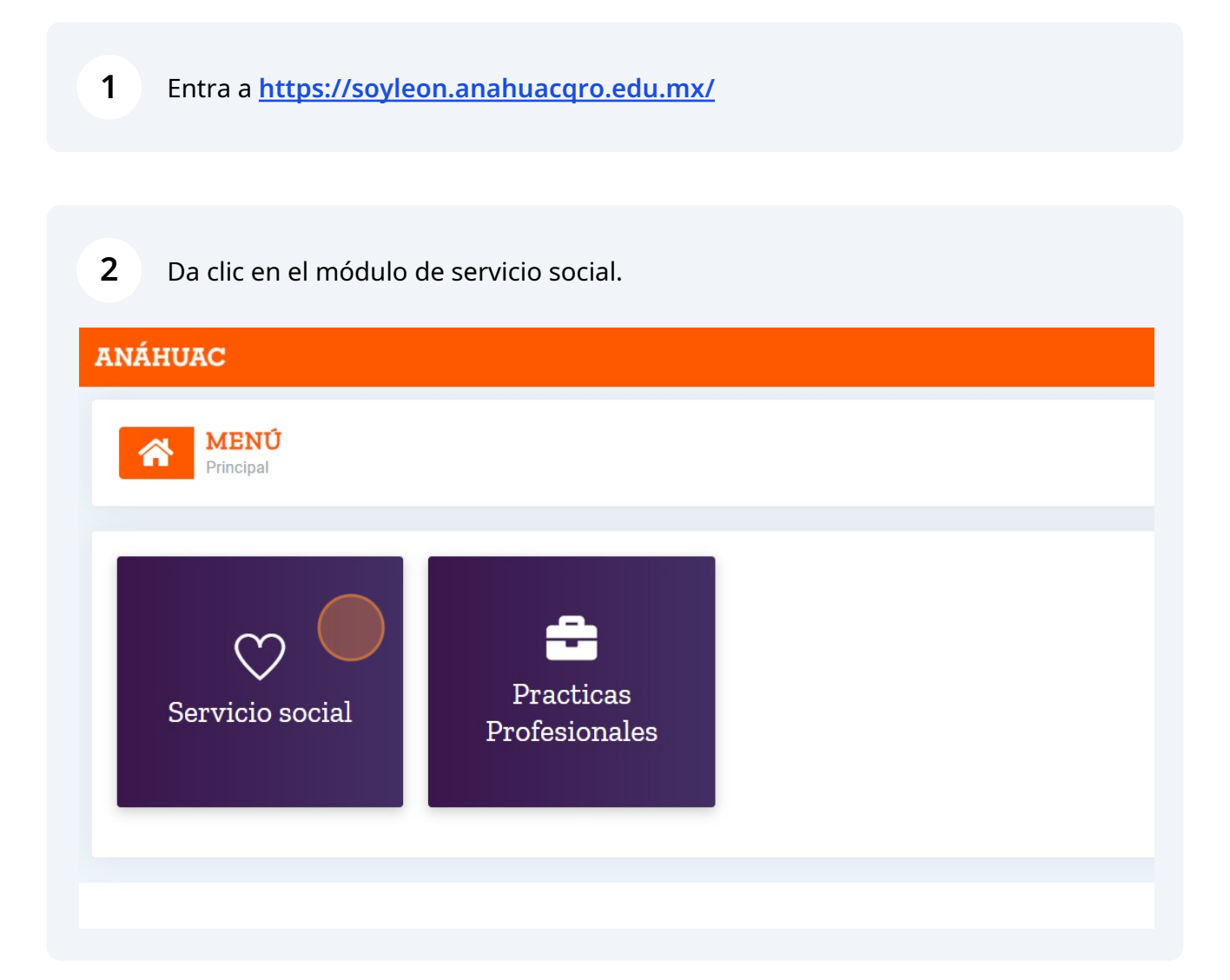

En automático te valida tu porcentaje de avance (el cuál debe de ser mayor a 55%) y que hayas asistido a una plática de servicio social y que la hayas validado con la aplicación de Registro de Eventos. Si ya cumpliste con estos dos criterios, podrás avanzar a seleccionar el proyecto que te interesa.

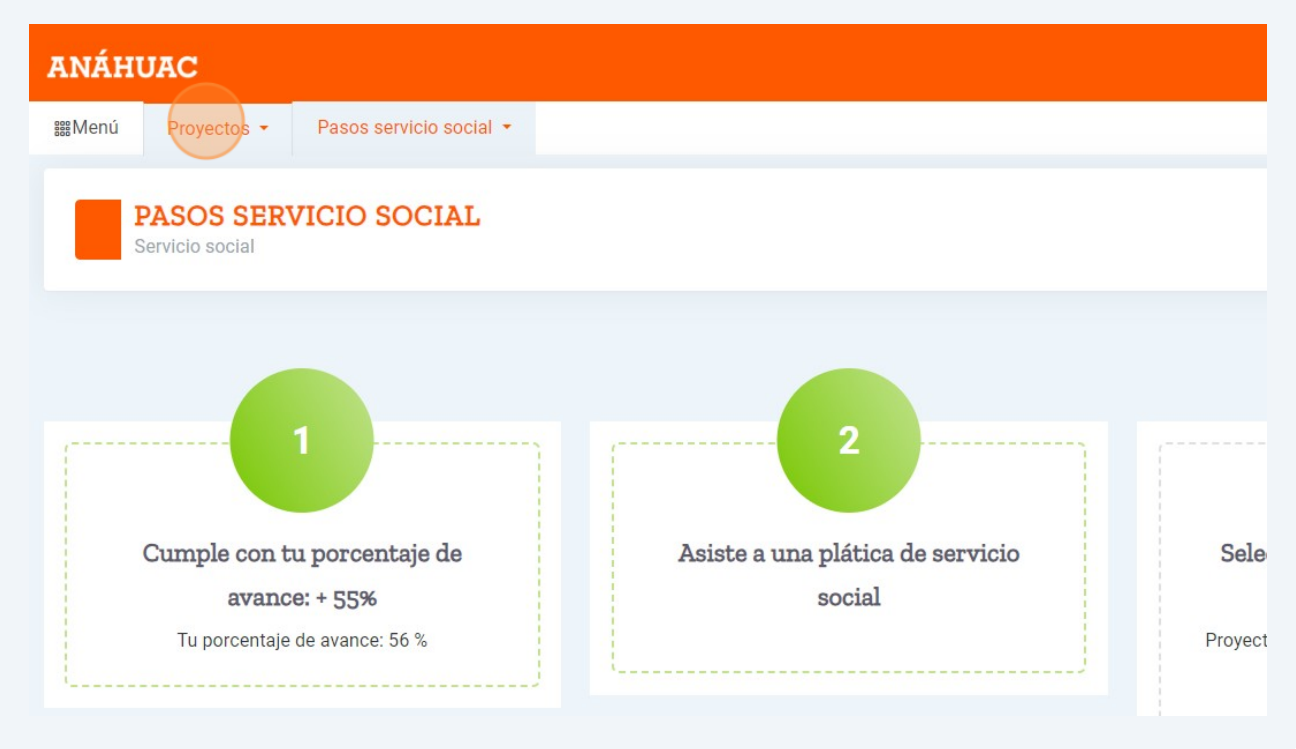

#### 4 Da clic en el menú "Proyectos"

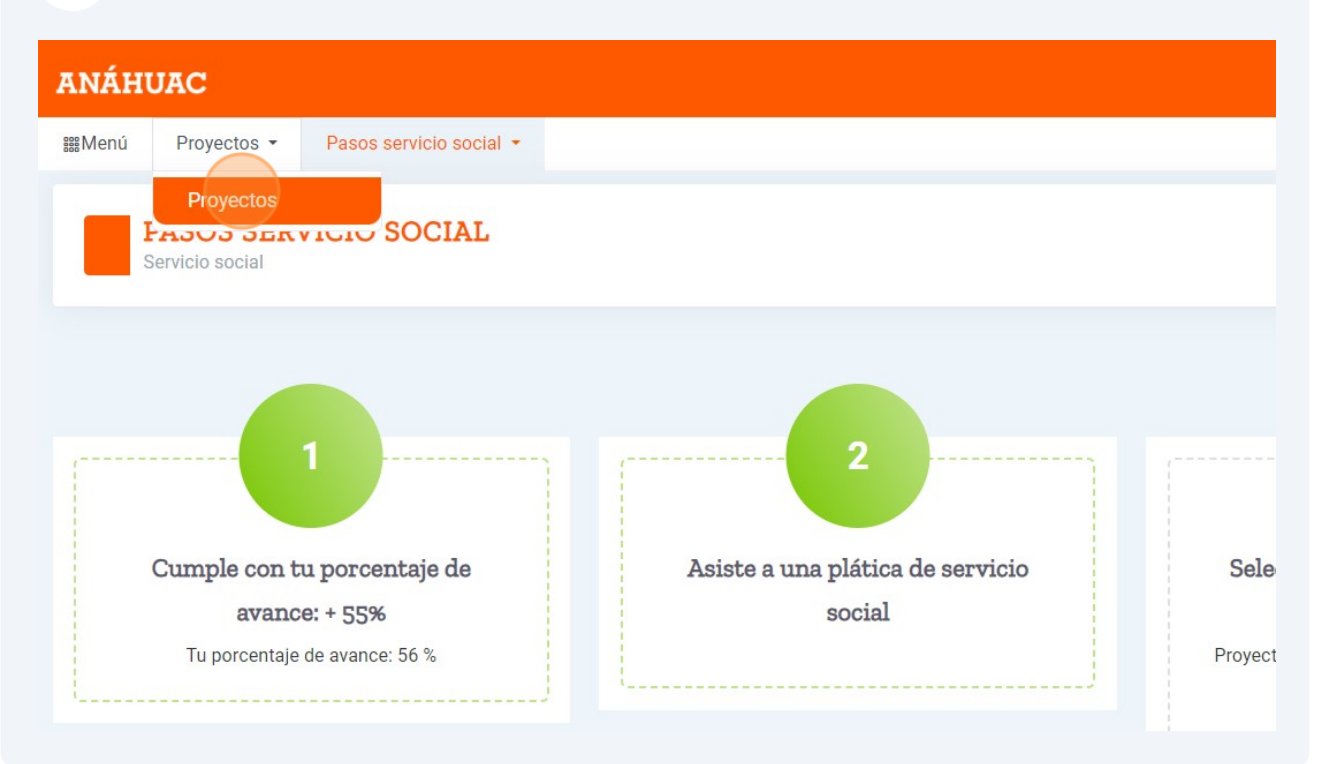

3

**5** Da clic en el + para que puedas ver el detalle de los proyectos.

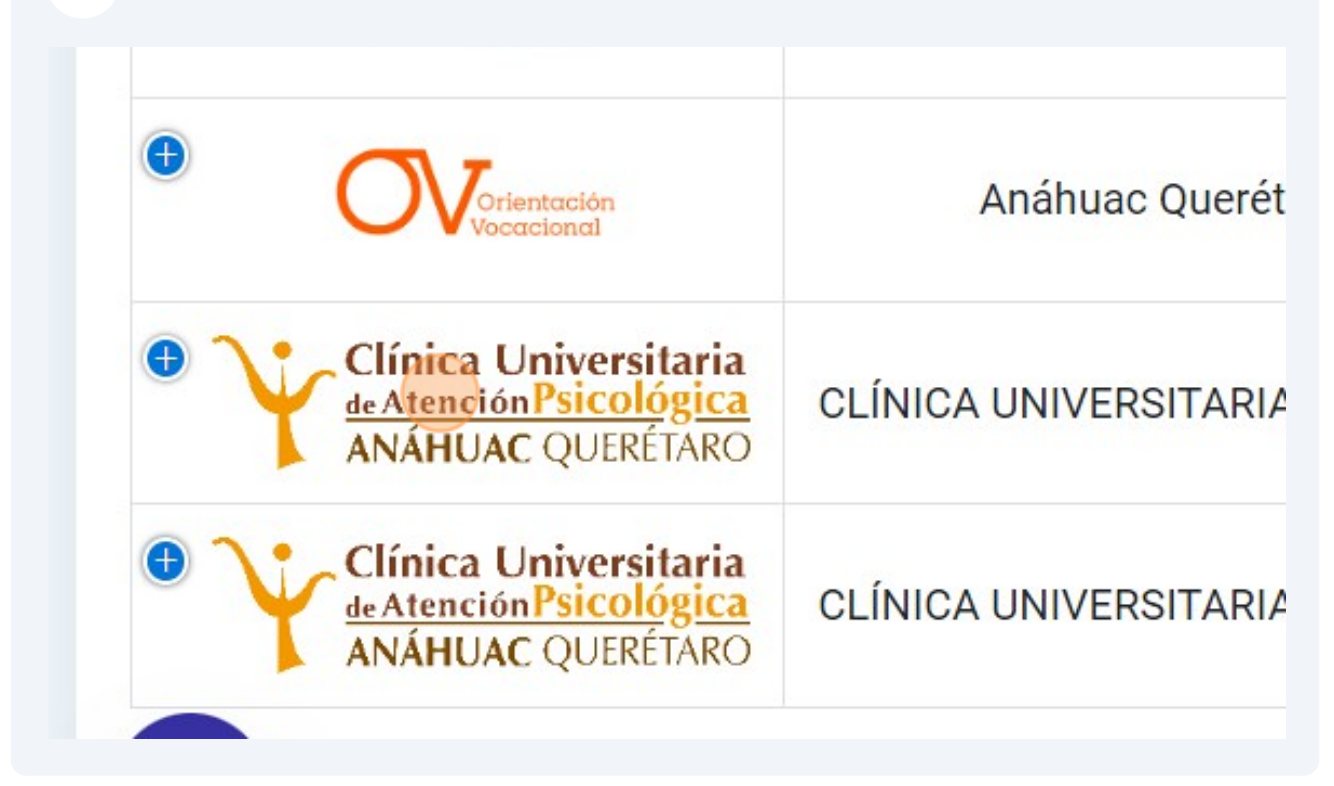

| <b>6</b> Da clic en "Ver p | royeto"                                     |
|----------------------------|---------------------------------------------|
| ión NI                     | Evaluación de Nuevo Ingreso Anáhuac Queréta |
| PSICOLÓGICA                | Clínica Universitaria                       |
|                            | Vacantes disponibles 8                      |
|                            | ver proyeto                                 |
| PSICOLÓGICA                | Clínica Universitaria                       |

### 7 Si te interesa el proyecto da clic en "Unirme al proyecto"

8

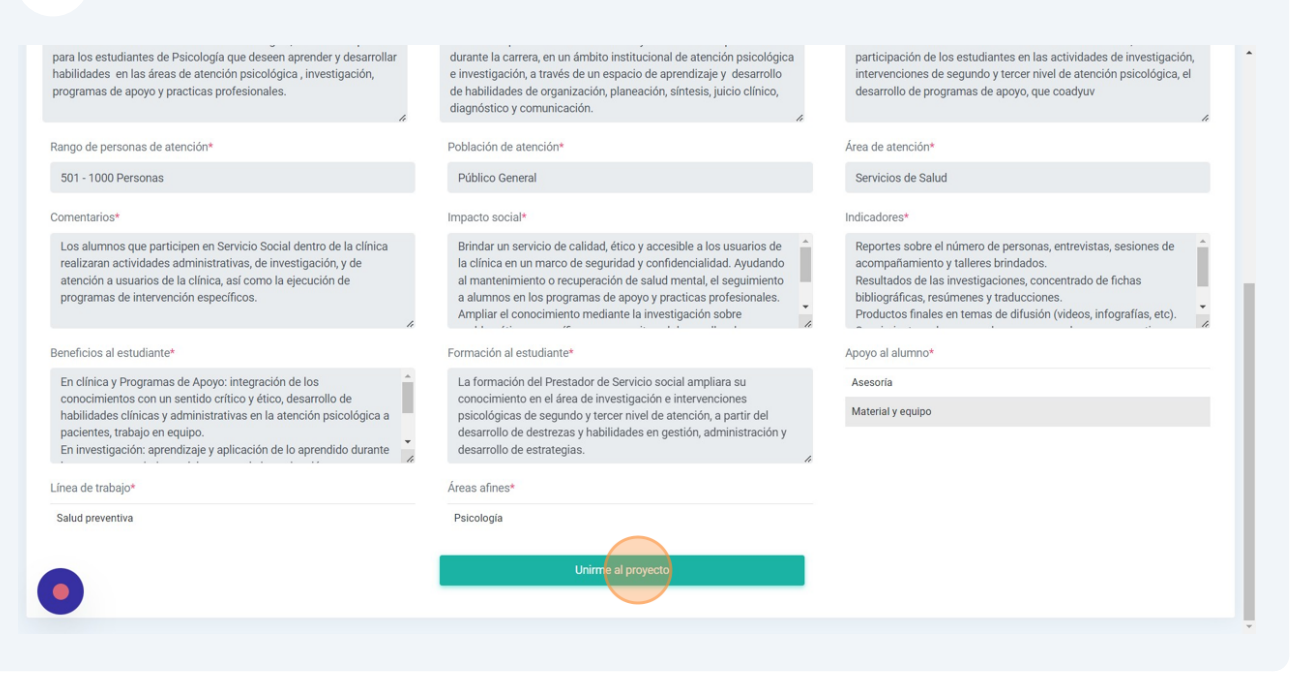

El estatus será "Pendiente por confirmar" hasta que la asociación te acepte y llene tu carta de inicio.

| ANÁHUAC                                                                                                    |                                                                                                    |                                                                                                    |
|----------------------------------------------------------------------------------------------------|----------------------------------------------------------------------------------------------------|----------------------------------------------------------------------------------------------------|
| IMenú Proyectos ▼ Pasos servicio social ▼                                                                                                    |                                                                                                    |                                                                                                    |
| PROYECTOS<br>Servicio social                                                                                                    |                                                                                                    |                                                                                                    |
| Acciones ha realizar durante mi proyecto<br>Mi estatus*<br>Pendiente por confirmar                                                                                                    |                                                                                                    |                                                                                                    |
| INFORMACIÓN DEL PROYECTO                                                                                                    | Eacha da iniciat                                                                                                    | Eacho fot                                                                                                    |
| Clínica Universitaria                                                                                                    | 01-Sep-2023                                                                                                    | 31-Aug-2024                                                                                                    |
| Duración del proyecto*                                                                                                    | Número de vacantes disponibles*                                                                                                    | Constancia al finalizar*                                                                                                    |
| 480 horas                                                                                                    | 13                                                                                                    | No                                                                                                    |
| Descripción del proyecto*                                                                                                    | Objetivo del proyecto*                                                                                                    | Beneficio institucional*                                                                                                    |
| nica Universitaria de Atención Psicológica, ofrece un espacio<br>os estudiantes de Psicología que deseen aprender y desarrollar<br>naulidades en las áreas de atención psicológica , investigación,<br>programas de apovo v practicas profesionales. | El alumno aplicara los conocimientos y habilidades adquiridos<br>durante la carrera, en un ámbito institucional de atención psicológica<br>e investigación, a través de un espacio de aprendizaje y desarrollo<br>de habilidades de organización planeación síntesis, iuicio clínico. | Las actividades desarrolladas en la clínica universitari<br>participación de los estudiantes en las actividades de<br>intervenciones de segundo y tercer nivel de atención p<br>desarrollo de programas de apovo, que coadvuv |

9

La carta de inicio la podrás ver en el menú "Pasos para servicio social" y luego da clic en "Ver carta de inicio"

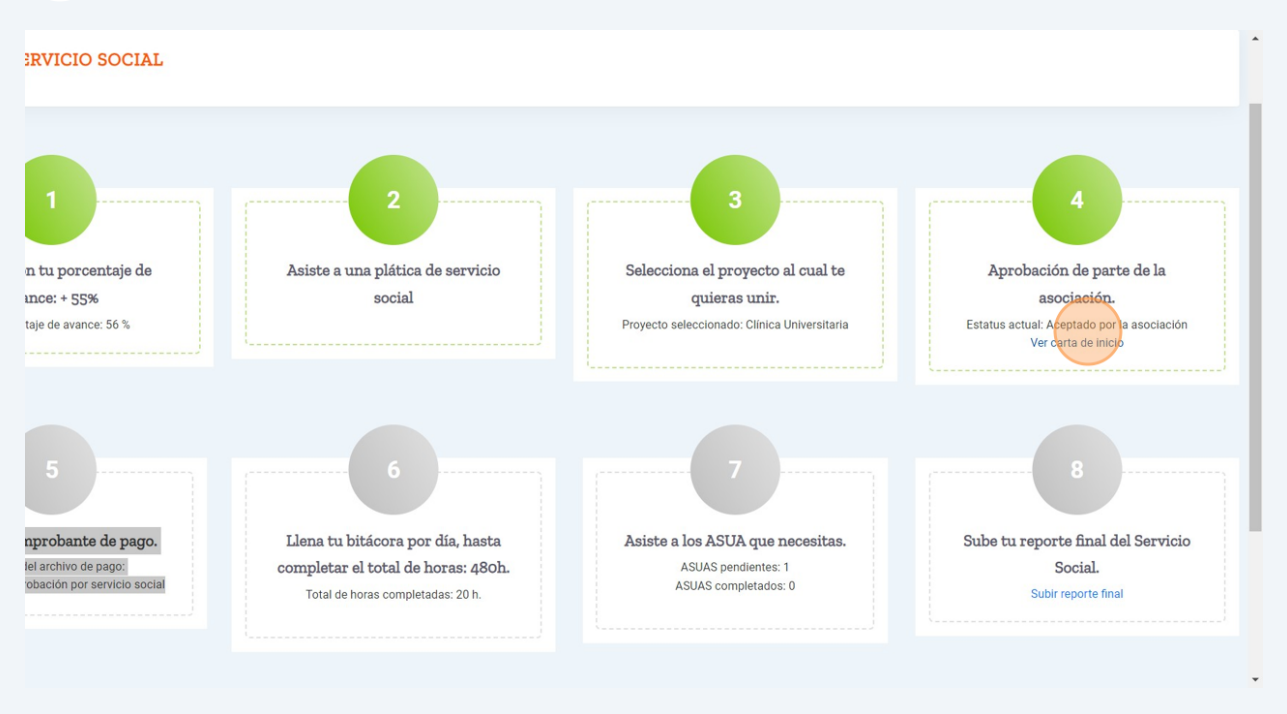

10 Una vez que tengas tu carta de inicio, en la ventana de "Proyectos" podrás subir la ficha de pago, validar los ASUAS, llenar tu bitácora y subir tu reporte final.

| ANÁHUAC                                   |                                                                 |                         | (Ç) - |
|-------------------------------------------|-----------------------------------------------------------------|-------------------------|-------|
| gMenú Proyectos • Pasos servicio social • |                                                                 |                         |       |
| PROYECTOS<br>Servicio social              |                                                                 |                         |       |
| Registro agregado.                        |                                                                 |                         |       |
| Acciones ha realizar durante mi proyecto  |                                                                 |                         |       |
| Mi estatus*                               | Horas acumuladas*                                               | Ficha de pago*          |       |
| Aceptado                                  | 20                                                              | Pendiente por confirmar |       |
|                                           | Llenar bitácora Ver registros                                   |                         |       |
| Asuas pendientes*                         | Subir ensayo final*                                             |                         |       |
| 1                                         | Debes terminar tus horas de servicio social y terminar tus ASUA | AS.                     |       |
| Validar Asuas                             |                                                                 |                         |       |
| INEORMACIÓN DEL PROYECTO                  |                                                                 |                         |       |
| del proyecto*                             | Fecha de inicio*                                                | Fecha fin*              |       |
|                                           |                                                                 |                         |       |

### Para llenar la bitácora da clic en "Llena bitácora".

| S                 |                                      |                              |      |
|-------------------|--------------------------------------|------------------------------|------|
| :ante mi proyecto |                                      |                              |      |
|                   | Horas acumuladas*                    |                              | Fich |
| Aceptado          | 20                                   |                              |      |
|                   | Llenar bitácora                      | Ver registros                |      |
|                   | Subir ensayo final*                  |                              |      |
|                   | Debes terminar tus horas de servicio | social y terminar tus ASUAS. |      |
| Validar Asuas     |                                      |                              |      |
|                   |                                      |                              |      |
|                   |                                      |                              |      |
| OYECTO            |                                      |                              |      |
|                   |                                      |                              |      |

# 12 Llena el día, hora inicio, hora final, total de horas de la actividad que realizaste y un resumen de la actividad que realizaste. Las horas serán validadas por la asociación.

| PROYECTOS                                | Fecha*                          |       |               |
|------------------------------------------|---------------------------------|-------|---------------|
| Servicio social                          | 08/02/2024                      |       |               |
|                                          | Hora inicio* formato en hrs     |       |               |
| Acciones ha realizar durante mi proyecto | 10:00 a.m.                      | O     |               |
| Mi estatus*                              | Hora final* formato en hrs      |       | Ficha de pago |
|                                          | 11:00 a.m.                      | 0     |               |
| Asuas pendientes*                        | Total de horas de la actividad  |       |               |
| 1                                        | 1                               |       |               |
| Validar Asuas                            | Actividades realizadas*         |       |               |
|                                          | Actividad realizada en servicio |       |               |
| INFORMACIÓN DEL PROYECTO                 | Enviar                          | h     |               |
| Nombre del proyecto*                     |                                 |       | Fecha fin*    |
| ica Universitaria                        | Can                             | celar | 31-Aug-202    |
| Dallaron del proyecto*                   | Número de vacantes disponibles* | _     | Constancia    |

### 13 Click "Pasos servicio social"

| Menú Proyectos - Pasos servicio social -                                                  |                                              |
|-------------------------------------------------------------------------------------------|----------------------------------------------|
| PROYECTOS<br>Servicio social                                                              |                                              |
|                                                                                           |                                              |
|                                                                                           |                                              |
| Registro agregado.                                                                        |                                              |
| Registro agregado.<br>Acciones ha realizar durante mi proyecto                            |                                              |
| Registro agregado.<br>Acciones ha realizar durante mi proyecto<br>Mi estatus*             | Horas acumuladas*                            |
| Registro agregado.<br>Acciones ha realizar durante mi proyecto<br>Mi estatus*<br>Aceptado | Horas acumuladas*<br>20                      |
| Registro agregado.<br>Acciones ha realizar durante mi proyecto<br>Mi estatus*<br>Aceptado | Horas acumuladas*<br>20<br>Llenar bitácora V |

### 14 Click "Proyectos"

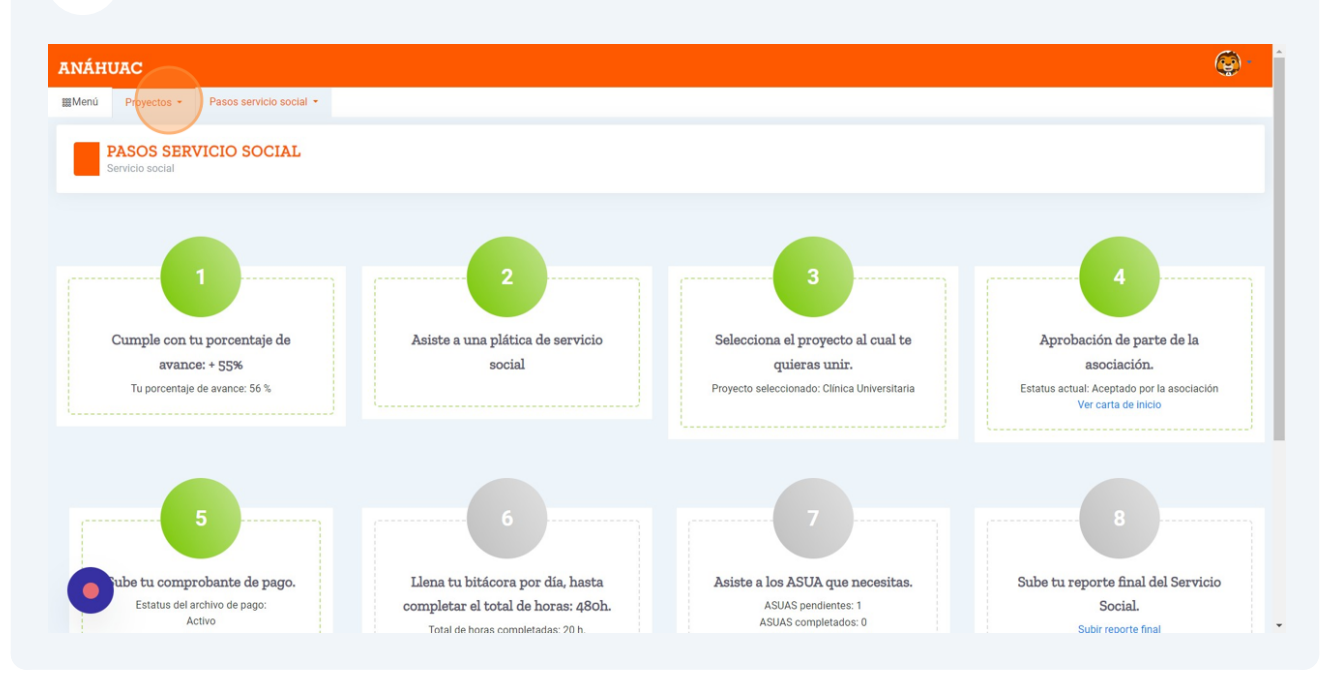

## **15** Una vez que tengas completas tus horas, validada tu ficha de pago y tus ASUAS completos podrás subir tu ensayo final.

| Horas acumuladas*              |                  | Ficha de pago* |
|--------------------------------|------------------|----------------|
| 480                            |                  |                |
| Llenar bitácora                | Ver registros    |                |
| Subir ensayo final*            |                  |                |
| Seleccionar archivo Sin archiv | os seleccionados | _              |
| Subi                           | r archivo        |                |
|                                |                  |                |
|                                |                  |                |
| Fecha de inicio*               |                  | Fecha fin*     |
| 01-Sep-2023                    |                  | 21 Aug 2024    |

Una vez que todo esté aprobado los "Pasos del servicio social" estarán en verde indicando que has terminado las actividades correspondientes.

í